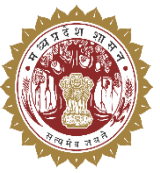

संचालनालय पशुपालन एवं डेयरी विभाग मध्यप्रदेश शासन

# **USER MANUAL**

For Medicine Procurement & Inventory Management System

# **SVH Level**

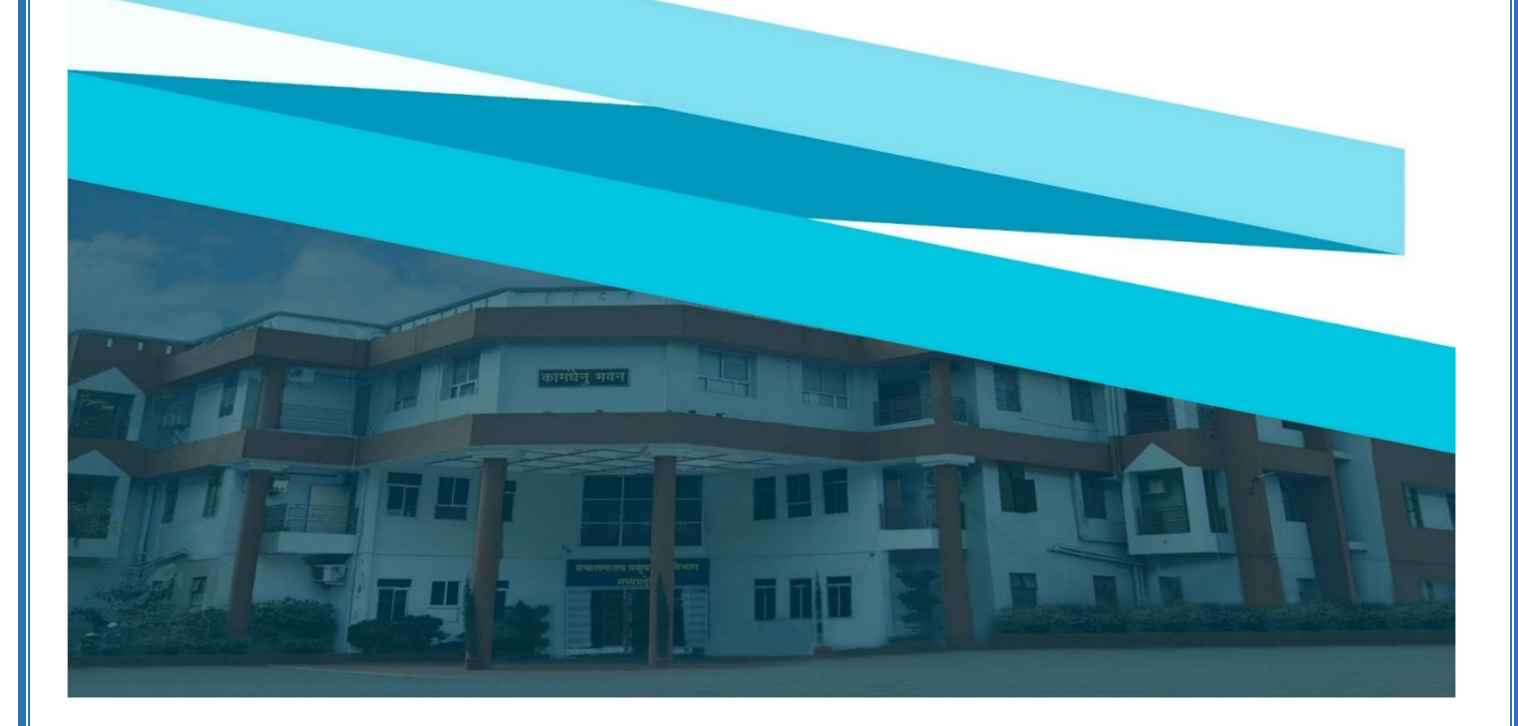

## 1. लॉगिन प्रक्रिया

Medicine Procurement & Inventory Management System में लॉगिन करने के लिए निम्नलिखित चरणों का पालन करें:

- अपने वेब ब्राउज़र में <u>https://mims.tserver.co.in</u> खोलें।
- प्रदर्शित वेबसाइट पर User Name और User Password दर्ज करें।
- Log In बटन पर क्लिक करें।

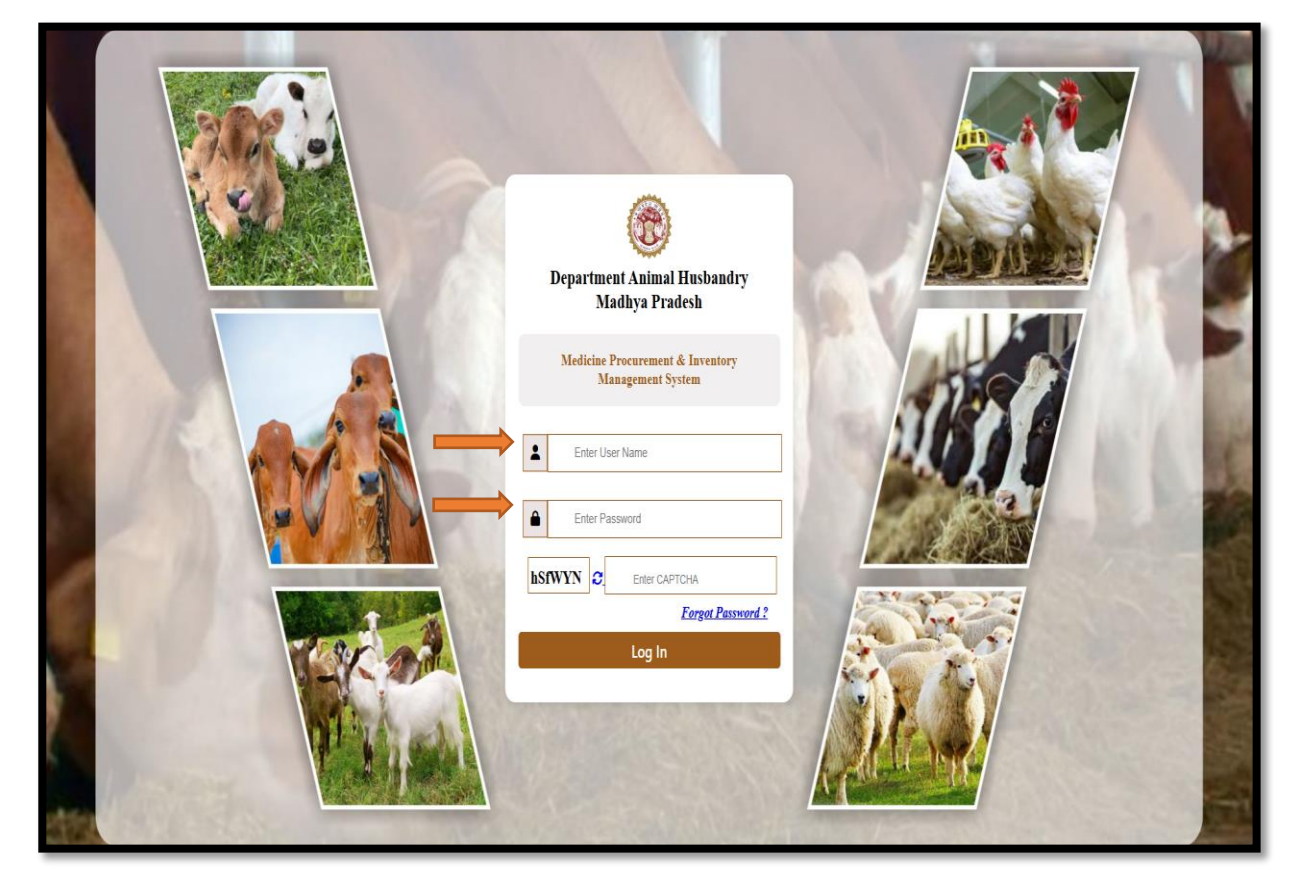

मुख्य मेनू एवं सुविधाएँ - नीचे दी गई सूची सिस्टम में उपलब्ध विभिन्न सुविधाओं का विवरण प्रदान करती है।
 2.1. ड्राफ्ट क्रय आदेश (Draft Purchase Orders)

|                      | Medicine Procurement & Inventory Management System          |                                                 |            |                                                                                 |                                    |                                                                                                    | नया ड्राफ्ट क्रय आदेश जोड़ने के<br>लिए Add New Purchase Order<br>बटन पर click करे |                                 |                          |  |  |
|----------------------|-------------------------------------------------------------|-------------------------------------------------|------------|---------------------------------------------------------------------------------|------------------------------------|----------------------------------------------------------------------------------------------------|-----------------------------------------------------------------------------------|---------------------------------|--------------------------|--|--|
| -                    | Show 10 🗸                                                   | entries                                         |            |                                                                                 |                                    |                                                                                                    |                                                                                   | Search:                         |                          |  |  |
| =                    | Sr.No. ^                                                    | Draft                                           | Actions    | Order Number \$                                                                 | Order Date \$                      | Vendor ¢                                                                                                    | Medicine                                                                          | \$                              | Total Amount (₹) ≑       |  |  |
|                      | 1 Draft PO/State Veterinary Hospital/5769/141949 0001-01-01 |                                                 |            |                                                                                 | Vellinton Health Care              | 1) Inj. Benzathine penicillin 24 lac with d<br>2) Anaigin 0.5gm/ml<br>3) Cefotaxime 2gm with distil water<br>4) Cefoperazone Sodium I.P. 1 gm+ Suil<br>5) Caloium Levulinate I.P. 10 mg + Vitan | 917.76                                                                            |                                 |                          |  |  |
| जानकारी व<br>लिए edi | 2<br>Showing 1 to 2<br>मे कोई परिव<br>t बटन पर (            | Draft<br>of 2 entries<br>र्तन करने<br>click करे | <b>२ 1</b> | POState Veterinary Hospital/5780/14020<br>जानकारी निरस्त कर<br>delete बटन पर cl | 0001-01-01<br>ने के लिए<br>ick करे | Velinton Health Care                                                                                                    | 1) Inj. Benzathine peniolilin 24 lac with d                                       | sti water (njection 24iac/ via) | 30.00<br>Previous 1 Next |  |  |

> इस पेज के माध्यम से ड्राफ्ट क्रय आदेश विवरण देखा जा सकता हैं।

2.2 नया क्रय आदेश जोड़े (Add New Purchase Orders)

- > इस पेज के माध्यम से क्रय आदेश जोड़े जाते हैं।
- > आदेश जोड़ने के लिए Add बटन पर click करें।

| 🛞 MPDAH               | = Medicine Procure                                          | ment & Inventory Ma                          | inagement System                                   | आदेश जोड़ने के लिए add | बटन                                       | State Veterinary Hospital<br>Dr. AJAY RAMTEKE |  |  |
|-----------------------|-------------------------------------------------------------|----------------------------------------------|----------------------------------------------------|------------------------|-------------------------------------------|-----------------------------------------------|--|--|
| Monday, April 7, 2025 | Add New Purchase Orders                                     | Select Medicine                              | ,                                                  |                        |                                           |                                               |  |  |
| Reports               | Injection                                                   |                                              |                                                    | Add                    |                                           |                                               |  |  |
|                       | Action                                                      | Medicine Details                             | Unit Price<br>500                                  | Vendors                | Quantity<br>Quantity<br>(Vial)            | Total Amount                                  |  |  |
|                       | 0                                                           | Tab -6                                       | 500                                                | UDAY PHARMA            | (Vial)                                    |                                               |  |  |
|                       |                                                             |                                              | Save as Draft Save                                 | re & Submit Cancel     | Grand Total (♥):                          | 0.00                                          |  |  |
|                       | जानकारी को ड्राफ्ट<br>सेव करने के लिए<br>draft बटन पर click | के रूप में जातव<br>save as save<br>करे   करे | कारी को सेव करने के लिए<br>e & submit बटन पर click | जानकारी व<br>cancel ब  | को निरस्त करने के लिए<br>टन पर click करें |                                               |  |  |

#### 2.3 प्रेषण क्रय आदेश (Dispatched Purchase Order)

> इस पेज के माध्यम से प्रेषण क्रय आदेश विवरण देखा जा सकता हैं |

| 🛞 MPDAH                                                            |   | =         | Medicine Pro                                                                                                    | ocurement & I                               | nventory Ma           | nagemer<br>अ                                                                                       | ादेश english मे देग | बने              | आदेश hindi मे देख   | ाने 🧕 🧕     | State Veterinary Hospital<br>Dr. AJAY RAMTEKE | * |
|--------------------------------------------------------------------|---|-----------|----------------------------------------------------------------------------------------------------|---------------------------------------------|-----------------------|----------------------------------------------------------------------------------------------------|---------------------|------------------|---------------------|-------------|-----------------------------------------------|---|
| Monday, April 7, 2025                                              |   | $\square$ |                                                                                                    |                                             |                       | के                                                                                                 | लिए यहाँ click करे  | 1                | के लिए यहाँ click क | रे।         |                                               |   |
| E Purchase Order                                                   |   |           | Dispatched Purchase Or                                                                                                    | Ispatched Purchase Order                    |                       |                                                                                                    |                     |                  |                     |             |                                               |   |
| Create/Draft Purchase<br>Orders<br>Greate/Draft Purchase<br>Orders |   | ſ         | Dispatched Purchase                                                                                                    | Dispatched Purchase Order Details           |                       |                                                                                                    |                     |                  |                     |             |                                               |   |
| Dispatched Purchase<br>Order                                       |   |           | Sr.No. ^                                                                                                    | Purchase Order No ‡                         | Vendor Name 🗘         | Medicine(S)                                                                                        | Order Date \$       | Total Amount (₹) | ¢ Cancell's t ¢     | View locume | ents Action                                   |   |
| Medicine Receipt Entry     Purchase Medicine                       | , |           | 1                                                                                                    | PO/State Veterinary<br>Hospital/5789/149020 | Tech                  | Tab-5                                                                                              | 02/04/2025          | 3800.00          | Sent                | <b>E</b>    |                                               |   |
| OPD Registration                                                   | • |           |                                                                                                    | PO/State Veterinary                         |                       | Inj. Benzathine<br>penicillin 12 lac with<br>distil water (Injection                               |                     |                  |                     |             |                                               |   |
| Reports                                                            | , |           | 2                                                                                                    | Hospital/5789/143959                        | Vellinton Health Care | 12lac/ vial), Inj.<br>Benzathine penicillin<br>24 lac with distil water<br>(Injection 24lac/ vial) | 07/03/2025          | 838.34           | Sent                |             |                                               |   |
|                                                                    |   |           | 3                                                                                                    | PO/State Veterinary<br>Hospital/5769/142954 | Vellinton Health Care | Inj. Benzathine<br>penicillin 12 lac with<br>distil water (Injection<br>12lac/ vial)               |                     | 481.80           | Sent                | <b>E H</b>  | P                                             |   |
|                                                                    |   |           | 4                                                                                                    | PO/StateHospital/576                        | Kamani                | Neomycin sulphate IP                                                                               | 05/11/2024          | 24980.00         | Sent                | -//         |                                               |   |
|                                                                    |   |           | Showing 1 to 10 of 640 entries         Preside         2         3         4         5         .         64         Next           आदेश         निरस्त         करने         .         .         .         .         .         .         .         .         .         .         .         .         .         .         .         .         .         .         .         .         .         .         .         .         .         .         .         .         .         .         .         .         .         .         .         .         .         .         .         .         .         .         .         .         .         .         .         .         .         .         .         .         .         .         .         .         .         .         .         .         .         .         .         .         .         .         .         .         .         .         .         .         .         .         .         .         .         .         .         .         .         .         .         .         .         .         .         .         .         .         . |                                             |                       |                                                                                                    |                     |                  |                     |             |                                               |   |
|                                                                    |   |           | olique internet a test of a Developed by 2024                                                                                                    |                                             |                       |                                                                                                    |                     |                  |                     |             |                                               |   |

2.4. औषधि रसीद प्रविष्टि (Medicine Receipt Entry)

- > इस पेज के माध्यम से औषधि रसीद प्रविष्टि का विवरण देखा जा सकता हैं।
- > प्रविष्टि का विवरण देखने के लिए Search बटन पर click करें |

| Ø | MPDAH                           | = Medic        | ine Procureme                               | nt & Inver   | ntory Man                 | <sup>а</sup> प्रविष्टि का f | वेवरण देखने के लि  | ण        | ٥                  | State Veteri<br>Dr. AJAY R/ | nary Hospital<br>AMTEKE | *   |
|---|---------------------------------|----------------|---------------------------------------------|--------------|---------------------------|-----------------------------|--------------------|----------|--------------------|-----------------------------|-------------------------|-----|
|   | Monday, April 7, 2025           |                |                                             |              |                           | Search बट                   | त पर click करें।   |          |                    |                             |                         |     |
|   | Purchase Order                  | Medicine Recei | of Entry                                    |              |                           |                             |                    |          |                    |                             |                         |     |
| = | Create/Draft Purchase<br>Orders | Medicine F     | Receipt Entry                               |              |                           | 7/                          |                    |          |                    |                             |                         |     |
| = | Dispatched Purchase<br>Order    | From Date*     |                                             | To Date*     |                           |                             | Medicine Type      |          | Medicine*          |                             |                         |     |
| = | Medicine Receipt Entry          | DD/MM/T        | **                                          | DD/MM        |                           |                             | All                |          | e oolda            |                             | •                       | -   |
| - | Orders                          | PO Status      |                                             | - Search     | Clear                     |                             |                    |          |                    |                             |                         | -   |
| = | Dispatched Purchase<br>Order    |                |                                             |              |                           |                             |                    |          |                    |                             |                         |     |
| = | Medicine Receipt Entry          |                |                                             |              |                           |                             |                    |          |                    |                             |                         | ר ר |
| - | Purchase Medicine               | Show 10 V      | • entries                                   |              |                           |                             |                    |          | Se                 | arch:                       |                         | ۵   |
| = | OPD Registration >              | Sr.No. ^       | Purchase Order No. 🗢                        | Order Date 🕸 | Medicines \$              | Order Quantity 🖨            | Total Amount (₹) ≑ | Vendor 🕸 | Vendor View Date 🗢 | Dealer \$                   | Dealer Assign           |     |
|   | Reports >>                      | 1              | PO/State Veterinary<br>Hospital/5769/149024 | 02/04/2025   | penicillin<br>10mg/Tablet | 40                          | 3400.00            | Tech     | 02/04/2025         | NA                          | NA                      |     |
|   |                                 | 2              | PO/State Veterinary<br>Hospital/5769/149018 | 02/04/2025   | Tab -6                    | 1000                        | 50000.00           | Tech     | 02/04/2025         | NA                          | NA                      |     |
|   |                                 | Showing 1 to : | 2 of 2 entries                              |              |                           |                             |                    |          |                    | Previou                     | s 1 Next                |     |
|   |                                 |                |                                             |              |                           | Copyright © Designed &      | Developed by 2024  |          |                    |                             |                         |     |

#### 2.5. स्थानीय/LUN क्रय औषधि (Local/LUN Purchase)

- > इस पेज के माध्यम से स्थानीय/LUN क्रय की जाने वाली औषधि की प्रविष्टि की जाती हैं।
- > प्रविष्टि करने के उपरांत Save पर click करें |

|                                                                       |                                                                                                    | ent & Inven                                                          | tory Manag                                                                                                    | gement Syst                                                                                | tem                                                                                                    |                                                |                                                                       | म्थातीय                                                                                                    | /IIIN करा                                                               | की जाते वाली                   | DI. AJAY RAMTEKE                |
|-----------------------------------------------------------------------|----------------------------------------------------------------------------------------------------|----------------------------------------------------------------------|----------------------------------------------------------------------------------------------------|--------------------------------------------------------------------------------------------|----------------------------------------------------------------------------------------------------|------------------------------------------------|-----------------------------------------------------------------------|----------------------------------------------------------------------------------------------------|-------------------------------------------------------------------------|--------------------------------|---------------------------------|
| Local/LUN Pu                                                          | and an ar                                                                                                    |                                                                      |                                                                                                    |                                                                                            |                                                                                                    |                                                |                                                                       |                                                                                                    |                                                                         |                                |                                 |
| Medicine                                                              | Details)                                                                                                    |                                                                      |                                                                                                    |                                                                                            |                                                                                                    |                                                |                                                                       | – आषाध                                                                                                    | का प्रावाष्ट (                                                          | ትላጣ ጥ                          |                                 |
| Note: You or                                                          | annot change any details rep<br>लोई प्रसाई किलो पा लीटर से है लो स                                                                                                    | parding this stock in fut.                                           | re, so please fill accur<br>                                                                                     | rate information.<br>। जैसे : हारव की ह000am. हा                                           | ine wit accord firm                                                                                                    | य थे।                                          |                                                                       | Annia .                                                                                                    | ਰਾਮਨ ਹਟਤ                                                                | पर बाल को                      |                                 |
| Purchase                                                              | Туре*                                                                                                    |                                                                      |                                                                                                    | Medicine*                                                                                  |                                                                                                    |                                                |                                                                       | 344(()                                                                                                    | Save aca                                                                | at the art                     |                                 |
| Select                                                                |                                                                                                    |                                                                      |                                                                                                    | Select                                                                                     |                                                                                                    |                                                |                                                                       |                                                                                                    |                                                                         |                                |                                 |
| Medicine T                                                            | fype*                                                                                                    |                                                                      |                                                                                                    | Packaging Name                                                                             | e*                                                                                                    |                                                |                                                                       |                                                                                                    | ackaging                                                                |                                |                                 |
| Select                                                                |                                                                                                    |                                                                      | *                                                                                                    | Select                                                                                     |                                                                                                    |                                                |                                                                       | _/ _/                                                                                                    | /                                                                       |                                |                                 |
| Departm                                                               | ent Details                                                                                                    |                                                                      |                                                                                                    |                                                                                            |                                                                                                    |                                                |                                                                       |                                                                                                    |                                                                         |                                |                                 |
| Supplier F                                                            | etails (Name Address.et                                                                                                    | 0.1*                                                                 |                                                                                                    | Institute / Office                                                                         | Name                                                                                                    |                                                |                                                                       | Suppl                                                                                                    | Quantity                                                                |                                |                                 |
| Enter Sur                                                             | oplier Details                                                                                                    |                                                                      |                                                                                                    | Enter Inst/ Offic                                                                          | ee Name                                                                                                    |                                                | _//                                                                   | Enter                                                                                                    | Quantity                                                                |                                |                                 |
|                                                                       |                                                                                                    |                                                                      |                                                                                                    |                                                                                            |                                                                                                    |                                                | _//                                                                   |                                                                                                    |                                                                         |                                |                                 |
| Unit Deta                                                             | illa                                                                                                    |                                                                      |                                                                                                    |                                                                                            |                                                                                                    |                                                | //                                                                    |                                                                                                    |                                                                         |                                |                                 |
| Batch Num                                                             | nber*                                                                                                    |                                                                      |                                                                                                    | License Number                                                                             | r*                                                                                                    |                                                | /                                                                     | Expiry                                                                                                    | Date*                                                                   |                                |                                 |
| Enter Bat                                                             | ish Number                                                                                                    |                                                                      |                                                                                                    | Enter License N                                                                            | lumber                                                                                                    | _//                                            |                                                                       | DD/A                                                                                                    | IMOVYYY                                                                 |                                |                                 |
| Unit Price                                                            | (₹).                                                                                                    |                                                                      |                                                                                                    | Final Amount (₹                                                                            | 5                                                                                                    | //                                             |                                                                       | Upload                                                                                                    | Approval Order                                                          | (File Size 100kb to 40         | 0kb) only PDF*                  |
|                                                                       |                                                                                                    |                                                                      |                                                                                                    |                                                                                            |                                                                                                    | /                                              |                                                                       | Grider                                                                                                    | 140 110 0                                                               |                                |                                 |
|                                                                       |                                                                                                    |                                                                      |                                                                                                    |                                                                                            | -                                                                                                    | Clear                                          |                                                                       |                                                                                                    |                                                                         |                                |                                 |
| Purchase                                                              | Details)                                                                                                    |                                                                      |                                                                                                    |                                                                                            |                                                                                                    |                                                |                                                                       |                                                                                                    |                                                                         |                                |                                 |
| Show 10                                                               | ontries                                                                                                    |                                                                      |                                                                                                    |                                                                                            |                                                                                                    |                                                |                                                                       |                                                                                                    |                                                                         | 84                             | earch:                          |
| Show 10                                                               | medicine Detail                                                                                                    | Medicine Type ©                                                      | Packing Size ©                                                                                                   | Total Quantity ©                                                                           | Batch No =                                                                                                    | License No @                                   | Expiry Date ©                                                         | Supplier 0                                                                                                    | Category ©                                                              | 84<br>Purchase Type ≑          | earch:<br>View & Approval Order |
| Show 10                                                               | entries     entries     Medicine Detail      Bottle Spray                                                                                                    | Medicine Type ©                                                      | Packing Size ©<br>700gm / Testing<br>Packing                                                                     | Total Quantity ©                                                                           | Batch No ©                                                                                                    | License No ©<br>2655                           | Expiry Date ©                                                         | Supplier ©<br>Policinis<br>Bhopal                                                                                                    | Category ©                                                              | Se Purchase Type ©             | View & Approval Order           |
| Purchase<br>Show 10<br>Sr.No. *<br>1<br>2                             | Details     entries     Medicine Detail      Bottle Spray     Spray Ruminfia                                                                                                    | Medicine Type ©<br>Testing Medicine<br>Testing Medicine              | Packing Size =<br>700gm / Testing<br>Packing<br>700gm / Testing<br>Packing                                       | Total Quantity ©<br>25 Testing<br>Packing<br>50 Testing<br>Packing                         | Batch No ©<br>862<br>12                                                                                                    | License No ©<br>2000<br>10                     | Expiry Date =<br>2028-07-18<br>2028-02-28                             | Supplier ©<br>Poliolinia<br>Bhopal<br>Gajendra<br>Verna                                                                                                    | Category ©<br>Phormocopial<br>Phormocopial                              | Se<br>Purchase Type ©<br>LOGAL | View & Approval Order           |
| Purchase<br>Show 10<br>Sr.No<br>1<br>2<br>3                           | Detail     Detail     Medicine Detail     Bottle ttpray     Byray Ruminta     Xylasina     Xylasina      | Medicine Type ©<br>Testing Mediaine<br>Testing Mediaine              | Packing Size ©<br>700gm / Testing<br>Packing<br>700gm / Testing<br>Packing<br>30 ml / Vial                       | Total Quantity ©<br>26 Testing<br>Packing<br>50 Testing<br>Packing<br>210 Vial             | Batch No =<br>852<br>12<br>Ei-180900                                                                                                    | License No #<br>2695<br>13<br>JK/01/398        | Expiry Date =<br>2026-07-18<br>2026-02-28<br>2016-08-31               | Supplier ©<br>Posicilinis<br>Bhopal<br>Gajendra<br>Verma<br>anivet health<br>care prakash<br>varuah narg<br>freeganj ugain<br>mp                                                                                                    | Category ©<br>Phormocopial<br>Phormocopial<br>aliopathy                 | Se Purchase Type ©             | View & Approval Order           |
| Purchasu<br>Show 10<br>Sr.No. *<br>1<br>2<br>3                        | Details     Details     Details     details     d | Medicine Type ©<br>Testing Medicine<br>Testing Medicine<br>Injaction | Packing Size =<br>700gm / Tasting<br>Packing<br>700gm / Tasting<br>Packing<br>30 ml / Vial                       | Total Quantity ©<br>26 Testing<br>Packing<br>60 Testing<br>Packing<br>210 Vial<br>441 Pack | Batch No ©<br>852<br>12<br>El-160900<br>na                                                                                                    | License No @<br>2895<br>13<br>Ji001/398<br>NA  | Expiry Date =<br>2028-07-19<br>2026-02-28<br>2018-08-31<br>2018-12-31 | Supplier<br>Potolinis<br>Bhopal<br>Gajendra<br>Verna<br>which health<br>one preleast<br>phowen 31<br>warruchi marg<br>mp khadi<br>gramudha<br>gramudha<br>gramu | Category ©<br>Phormocopial<br>Phormocopial<br>allopathy<br>phormocopial | LOCAL<br>LOCAL                 | View & Approval Order           |
| Purchase<br>Show [10]<br>57.No. *<br>1<br>2<br>3<br>4<br>8howing 1 to | Desting     Organization     Medicine Detail =     Destine Spray     Garay Runnels     Systemme     Systemme     Syst | Medicine Type ® Testing Medicine Testing Medicine Injection Other    | Packing Size ©<br>700gm / Testing<br>Packing<br>700gm / Testing<br>Packing<br>30 ml / Vial<br>18cm/*8mt / Pack   | Total Guantity ©<br>26 Testing<br>Packing<br>Packing<br>210 Vial<br>441 Pack               | Batch No         B           862         12           12         12           E1-160009         12                                                                                                    | License No ©<br>2868<br>13<br>Jico1/398<br>NA  | Expiry Date 9<br>2026-07-18<br>2026-02-28<br>2018-08-31<br>2018-12-31 | Suppler ©<br>Policionia<br>Brioga<br>Gajandra<br>Verma<br>arrivet health<br>care prelation<br>varruch mang<br>freegars ujan<br>mp<br>mp haali<br>gramuding<br>masauling<br>masauling                                                                                                    | Category P<br>Phormecepial<br>ahopathy<br>phormecepial                  | LOCAL                          | earth [                         |
| Purchase<br>Show 10<br>St.No. *<br>1<br>2<br>3<br>Showing 1 to        | Destination     Destination     Destination     Destination     Destination     Destination     Destination     Destination     Destination     Destination     Destination     Destination     Destination     Destination     Destination     Destination     Destination     Destination                                                                                                        | Medicine Type ® Testing Medicine Testing Medicine Injection Other    | Packing Size =<br>700gm / Tasting<br>Packing<br>700gm / Tasting<br>700gm / Val<br>30 ml / Val<br>18cm*Bmt / Pack | Total Quantity ©<br>26 Teaching<br>Peaching<br>50 Teaching<br>210 Vial<br>210 Vial         | Batch No         8           892         12           12         2           10         2           11         2           12         2           13         2           14         2           15         2           16         2           17         2           18         2           19         2           10         2           10         2           10         2           10         2           10         2           10         2           11         2           12         2           13         2           14         2           15         2           16         2           17         2           18         2           19         2           10         2           10         2           11         2           12         2           13         2           14         2 | License No 8<br>2899<br>13<br>JICO 1/388<br>NA | Expiry Date #<br>2028-07-18<br>2028-02-28<br>2018-08-31<br>2018-12-31 | Supplier  Peters Protect Supplier  Calencia  Calencia  arrowt health arrowt health arrowt health arrowt health arrowth arrowth                                                                                                    | Category •<br>Phormecepial<br>Phormecepial<br>allopathy<br>phormecepial | LOCAL<br>LOCAL<br>LOCAL        | View & Approval Order           |

#### 2.5. ओपीडी पंजीयन (OPD Registration)

- > इस पेज के माध्यम से पशुओं के उपचार के लिए ओपीडी में पंजीयन किया जाता हैं।
- पंजीयन विवरण प्रविष्टि के बाद Process बटन पर click करें |

| - Medicine Procurement & Ir | ventory Management System | m                                                          |                         |          |                             | Dr. AJAY RAMTEKE |
|-----------------------------|---------------------------|------------------------------------------------------------|-------------------------|----------|-----------------------------|------------------|
| OPD Registration            | 5m (                      | पेन के माध्यम से पशुओं के इलाज के लिए ओपीडी में पंजीपन किय | जाता है।                |          |                             |                  |
| Add New OPD                 |                           |                                                            |                         |          |                             |                  |
| Select OPD Date*            | Select Treatment At*      |                                                            |                         |          |                             |                  |
| DDMM/YYYY                   | Select                    |                                                            | 1                       |          |                             |                  |
| Live Stock Owner Detail-    |                           |                                                            | J                       |          |                             |                  |
| Enter Samagra ID*           |                           | Animal Owner's Name                                        |                         | Animal O | wner's Gender               |                  |
| Enter Samagra ID            |                           | Animal Owner's Name                                        |                         | Animal G | Owner's Gender              |                  |
| Category                    |                           | Enter Mobile No.*                                          |                         | Address  |                             |                  |
| Category                    |                           | Enter Mobile No.                                           |                         | Address  | a                           |                  |
| Card Number (BPL)           |                           |                                                            |                         |          |                             |                  |
| Enter BPL Card Number       |                           | Below Poverty Line                                         |                         |          |                             |                  |
|                             |                           |                                                            |                         |          |                             |                  |
| LIVE STOCK Detail           |                           |                                                            |                         |          |                             |                  |
| Select Species Name*        | Select Breed Name*        |                                                            | Select Animal Gender*   |          | Enter Animal Age (in Year)* |                  |
| ummus apocies               | * Berect thread           |                                                            | unelC1                  |          | * Enter Animal Age          |                  |
| Enter Animal Tag No         |                           |                                                            |                         |          |                             |                  |
|                             |                           |                                                            |                         |          |                             |                  |
| Veterinarian Detail-        |                           |                                                            |                         |          |                             |                  |
| Enter Veterinarian Name*    | Enter Mobile No.*         |                                                            | Select Designation*     |          |                             |                  |
| Enter Veterinarian Name     | Enter Mobile No.          |                                                            | Select Designation      |          | -                           |                  |
|                             |                           |                                                            |                         |          |                             |                  |
|                             |                           | Process                                                    | Cancel                  |          |                             |                  |
| L                           |                           |                                                            |                         |          |                             |                  |
|                             |                           | Copyright @ Desig                                          | ned & Developed by 2024 | $\sim$   | <u> </u>                    |                  |
|                             |                           |                                                            |                         |          |                             |                  |
|                             |                           |                                                            |                         | पजीयन    | विवरण प्रविष्टि के बाद Pro  | ocess बटन पर c   |
|                             |                           |                                                            |                         |          | करें ।                      |                  |

#### 2.6. ओपीडी उपचार विवरण (OPD Treatment Details)

- > इस पेज के माध्यम से ओपीडी उपचार की जानकारी देख सकते हैं।
- > जानकारी देखने के लिए search बटन पर click करे |

| 6   | 🕑 МРДАН                               |     |                       | Procurement & | Inventory Ma      | nagement S                 | जानकारी देखने वे | क लिए              | 🧢 Si             | ate Veterinary Hospital<br>r. AJAY RAMTEKE | 2 |
|-----|---------------------------------------|-----|-----------------------|---------------|-------------------|----------------------------|------------------|--------------------|------------------|--------------------------------------------|---|
|     | Monday, April 7, 2025                 | _   |                       |               |                   |                            | search बटन पर c  | lick करें          |                  |                                            |   |
| US. | Purchase Order                        | - F | OPD Treatment Details |               | इरा पेज के माध्यम | रो औषधीय सामग्री विक्रेताउ | <u> </u>         | Tu                 | त की जा सकती है. |                                            |   |
| -   | Purchase Medicine                     | - P | OPD Treatment D       | etails)       |                   |                            |                  |                    |                  |                                            | _ |
|     |                                       |     | From Date *           |               | To Date *         |                            | V                |                    |                  |                                            |   |
| =   | OPD Registration                      |     | DD/MM/YYYY            |               | DD/MM/YYYY        |                            | Search Clear     |                    |                  |                                            |   |
| =   | Treatment Details                     |     | Details               |               |                   |                            |                  |                    |                  |                                            |   |
| -   | Reports                               |     | Show 10 v en          | ries          |                   |                            |                  |                    | Search:          |                                            |   |
|     |                                       |     | Sr.No.                | ↑ OPD No.     | OPD Date ©        | Animal Owner Na            | ame ©            | Species 0          | Breed 4          | Action                                     |   |
|     |                                       |     | 1                     | 2025/OPD5     | 01/02/2025        | Rituraj Dubey Dubey        | ,                | Buffalo            | HEX              |                                            |   |
|     | OPD Registration                      |     | 2                     | 12632         | 09/09/2017        | RAJU                       |                  |                    |                  |                                            |   |
|     | OPD Registration<br>Treatment Details |     | 3                     | 12631         | 09/09/2017        | g s tirvade                |                  |                    |                  |                                            |   |
| -   | Reports                               |     | 4                     | 12630         | 09/09/2017        | a k yadav                  |                  |                    |                  |                                            | • |
|     |                                       |     | 5                     | 8262          | 09/09/2017        | vipin                      |                  |                    |                  |                                            |   |
|     |                                       |     | 6                     | 12479         | 07/09/2017        | ravi                       |                  |                    |                  | - 🔼                                        |   |
|     |                                       |     | Showing 1 to 10 of    | 390 entries   | 1                 | 1                          |                  | Previous           | 3 4              | 5 39 Next                                  |   |
|     |                                       |     |                       |               |                   |                            | जानकारी मे       | परिवर्तन करने      |                  |                                            |   |
|     |                                       |     | L                     |               |                   | Copyright © Designed       | के लिए Edi       | t बटन पर click करे |                  |                                            |   |

#### 2.7. ओपीडी उपचार रिकॉर्ड (OPD Treatment Records)

- > इस पेज के माध्यम से ओपीडी उपचार रिकॉर्ड प्राप्त किया जा सकता हैं |
- ≻ जानकारी देखने के लिए Search बटन पर click करें |

| 🛞 MPDAH                                     | Medicine Procurement & Inventory Management System | State Veterinary Hospital<br>Dr. AJAY RAMTEKE | *   |
|---------------------------------------------|----------------------------------------------------|-----------------------------------------------|-----|
| Monday, April 7, 2025                       |                                                    |                                               |     |
| E Purchase Order                            | OED Treatment Records                              | इस पेज दे                                     |     |
| Purchase Medicine                           | OPD Treatment Records                              |                                               |     |
| OPD Registration                            | Select From Date* Select To Date* Select Division  |                                               |     |
| P Reports                                   | DD/MM/YYYY         All                             | Ŧ                                             |     |
| Purchase order Report                       | Caland District Caland Invited                     |                                               |     |
| OPD Treatment Records                       |                                                    |                                               | U U |
| List of Medicines (Under<br>Rate Contract)  | All v Select Institute v Search Clear              |                                               |     |
| List of Medicines (LUN &<br>Local Purchase) |                                                    |                                               |     |
|                                             |                                                    |                                               |     |
|                                             | जानकारी देखने के लिए                               |                                               |     |
|                                             | search बटन पर click करे                            |                                               |     |
|                                             |                                                    |                                               |     |
|                                             | Copyright © Designed & Developed by 2024           |                                               |     |

### 2.8. औषधि रिपोर्ट (Medicine Report)

> इस पेज के माध्यम से दर अनुबंध में सम्मिलित औषधीय सामग्री की रिपोर्ट प्राप्त की जा सकती है.

| 🛞 MPDAH                                                              | ≕ Med        | icine Procurement & Inventory Mar |                   | State Vel<br>Dr. AJAY | terinary Hospital<br>RAMTEKE   | *                        |                       |               |   |
|----------------------------------------------------------------------|--------------|-----------------------------------|-------------------|-----------------------|--------------------------------|--------------------------|-----------------------|---------------|---|
| Monday, April 7, 2025                                                | Medicine Re  | port                              |                   | इस पेज                | के माध्यम से दर अनुबंध में समि | ोलेत औषधीय सामग्री की जा | नकारी प्राप्त की जा स | कती है।       |   |
| Purchase Medicine     Porchase Medicine     OPD Registration         | Show 10 V    | entries Export *                  |                   |                       |                                |                          | Search:               |               |   |
|                                                                      | Sr.No. *     | Medicine Name \$                  | Category \$       | Type \$               | Packaging Name 🖨               | Packaging Size ≑         | Unit Price \$         | Vendor Name 💠 |   |
| Reports                                                              | 1            | Ibuprofen                         | Phormocopial      | Tablet                | Packet                         | 10 Tablet                | 80                    | Tech          |   |
| E Durahara andre Darast                                              | 2            | penicillin 10mg/Tablet            | Phormocopial      | Tablet                | Packet                         | 15 Tablet                | 85                    | Tech          |   |
| OPD Treatment Records                                                | 3            | Tab -6                            | Phormocopial      | Injection             | Vial                           | 10 Tablet                | 500                   | Tech          | ٥ |
|                                                                      | 4            | Tab -6                            | Phormocopial      | Injection             | Vial                           | 10 Tablet                | 500                   | UDAY PHARMA   |   |
| Rate Contract)                                                       | 5            | Tab-5                             | Allopathy         | Injection             | Packet                         | 1 Tablet                 | 36                    | Tech          |   |
| <ul> <li>List of Medicines (LUN &amp;<br/>Local Purchase)</li> </ul> | 6            | Tab 4                             | TAB-A             | Injection             | Strip                          | 60ml                     | 50                    | Tech          |   |
|                                                                      | 7            | TAb -2                            | TAB-A             | Ointment              | Testing -box                   | 10 Tablet                | 50                    | Tech          |   |
|                                                                      | 8            | TAb -2                            | TAB-A             | Ointment              | Testing -box                   | 10 Tablet                | 50                    | UDAY PHARMA   |   |
|                                                                      | 9            | All+new+Medicine                  | Allopathy         | Cream                 | tesing BOxqq                   | 15 KG                    | 350                   | Tech          | 1 |
|                                                                      | Showing 1 to | 10 of 305 entries                 |                   |                       |                                | Previous                 | 2 3 4                 | 5 31 Next     |   |
|                                                                      |              |                                   | Copyright © Desig | ned & Developed       | d by 2024                      |                          |                       |               |   |

2.9. स्थानीय एवं LUN क्रय औषधि रिपोर्ट (Local & LUN Purchase Medicine Report)

- > इस पेज के माध्यम से स्थानीय/LUN से क्रय औषधीय रिपोर्ट प्राप्त की जा सकती है.
- जानकारी देखने के लिए Search बटन पर click करें।

| <b>@</b> | Medicine Procurement & Inventory Management System                           | State Veterinary Hospital<br>Dr. AJAY RAMTEKE | *        |
|----------|------------------------------------------------------------------------------|-----------------------------------------------|----------|
| 7/3/2025 | (and A 1.12) Farshare Medicare Report                                        |                                               |          |
|          | Local & LUN Medicine                                                         |                                               |          |
|          | Select Medicine Type                                                         |                                               |          |
|          | LUN Purshase - Search Clear                                                  |                                               | <b>P</b> |
|          | Local & LUN Medicine Report                                                  |                                               | <u> </u> |
|          | Show 10 v entries Export *                                                   | Search:                                       | ווכ      |
|          | Sr.No. * Medicine Name                                                       | Medicine Type                                 |          |
|          | 1 Shatawari Vet Churna                                                       | LUN                                           |          |
|          | 2 Septo Vet Churna                                                           | LUN                                           | •        |
|          | 3 Leoto Vet Churna                                                           | LUN                                           |          |
|          | 4 Digesto Vet Churna                                                         | LUN                                           |          |
|          | 5 Cough Vet Churna                                                           | LUN                                           |          |
|          | 6 Anti Diarrhoe Vet Chuma                                                    | LUN                                           |          |
|          | 7 Deodorizing Cum Disinfectant Fluida                                        | LUN                                           |          |
|          | 8 Gauge Swab/Pad 4 Layer 20X20                                               | LUN                                           |          |
|          | <ul> <li>soft Cotton Roll (30cm x 3mtr)</li> <li>जानकारी देखने के</li> </ul> | LUN                                           | i        |
|          | Showing 1 to 10 of 28 entries लिए Search बटन पर                              | Previous 1 2 3 Next                           |          |
|          | click करें।                                                                  |                                               |          |
|          | Copylight @ Designed & Developed by 2024                                     |                                               |          |